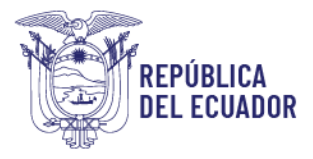

## RECARGA DE SALDO DISPONIBLE MÓDULO: MIS FACTURAS Y SALDOS

 Ingreso al Sistema GUIA.
 Link: <u>https://guia.agrocalidad.gob.ec/</u> Usuario: CI o RUC
 Clave: definida por el usuario

| t 🦳                                                                                |
|------------------------------------------------------------------------------------|
|                                                                                    |
| Ingreso a sistema GUIA                                                             |
| Atención<br>¿Representa usted a un operador o<br>empresa? Regístrese aquí          |
| Usuario                                                                            |
| Contraseña                                                                         |
| Olvidó su contraseña o su usuario está<br>inactivo                                 |
| Ingresar                                                                           |
| Sistema Gestor Unificado de Información<br>Agrocatidad 2023<br>Gestión Jecositón a |

2. Buscar y seleccionar el módulo Mis facturas y saldos

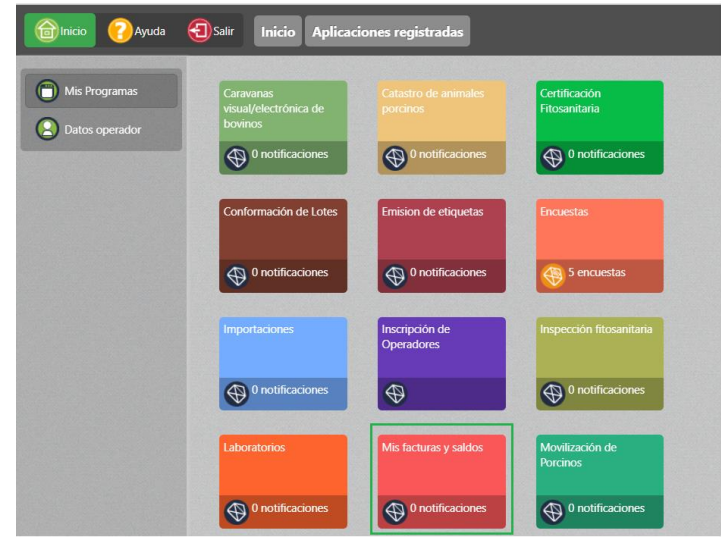

**3.** Seleccionar la opción **Recarga saldo disponible**, mediante la cual el operador podrá generar su orden de pago por el valor que desee recargar.

Dirección: Av. Eloy Alfaro N30-350 y Av. Amazonas Código postal: 170518 / Quito-Ecuador Teléfono: +593 2 382 8860 www.agrocalidad.gob.ec

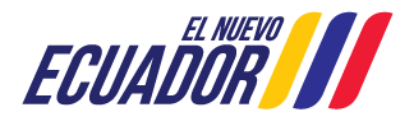

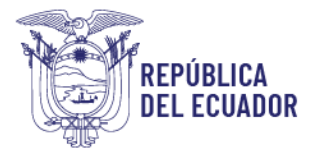

| Facturas                    | Buscar:           |                    |        |  |
|-----------------------------|-------------------|--------------------|--------|--|
|                             | Identificador:    | 1791357973001      |        |  |
| Saldos                      | Fecha inicio:     |                    |        |  |
|                             | Fecha fin:        |                    |        |  |
| Recarga Saldo<br>Disponible | Saldo Disponible: | 17362.76           | Buscar |  |
|                             | + Nuevo           | Actualizar OSelecc | tionar |  |

**4.** Dentro de la sección **Recarga saldo disponible**, seleccionar el botón **Nuevo** y se desplegará en la pantalla derecha la solicitud de recarga de saldo.

|                         | Buscar:          |                    | A DESCRIPTION OF TAXABLE PARTY.         |                                                                                                    |  |
|-------------------------|------------------|--------------------|-----------------------------------------|----------------------------------------------------------------------------------------------------|--|
|                         | Identificador:   | 1791357973001      |                                         |                                                                                                    |  |
|                         | Fecha inicio:    |                    |                                         | Cabecera                                                                                                    |  |
|                         | Fecha fin:       |                    |                                         | RUC / Cl: 1791357973001                                                                                                    |  |
|                         |                  |                    |                                         | Razón Social: DAVILA Y CURILLO EXPORTACIONES E IMPORTACIONES CIA. LTDA.                                                                                                    |  |
|                         | Saldo Disponible | 19362 76           | Busear                                  | Direction: OUITO, CALLE MARCARELU 225, ENTRE ARAPICOS Y CLYLUA                                                                                                    |  |
|                         | Salao Disponibil |                    |                                         |                                                                                                    |  |
|                         | - Nuevo          | Actualizar         | ionar                                   | Teléfone: [02) 267-5043<br>Cerreo(Facturación): [pruebafacturacionguia@gmail.com                                                                                                    |  |
| strar <u>10 items ×</u> | en pantalla.     | Actualizar Selecc  | ionar<br>Items del 🔽 de 0               | Teléfonei (02) 267-9043 Correc(Facturación): [puetafacturacionguia@gmail.com información Adricional Moteu: [Statista de Incompetato de Salto Discontee                                                                                                    |  |
| trar <u>10 items •</u>  | en pantalla.     | Actualizar Selecc  | ionar<br>Items del 💌 de 0<br>Monto Fect | Teléfone (02) 267-9043 Corres(Facturación): (prostaticuracionquia (gymail com información Adricional Motive: (Seicindo de Incornereito de Salso Daponite Cantidad: USP)                                                                                                    |  |
| strar <u>10 items ×</u> | en pantalla.     | Actualizar OSelecc | ionar<br>Items del 🔽 de 0<br>Monto Fect | Teléfeneri (III) 267-9043           Corree(Facturación): [puetatacturacionguia@gmail.com           Información Adricional           Motive: [Suicitud de Informentes de Salco Disponitale           Cantidad: USD             La orden de pago generada tiene vigencia por 5 días           (DESCABRAR.ACUERD) == |  |

- 5. La solicitud de recarga tendrá dos secciones:
  - Cabecera: esta sección se presenta con los datos del usuario que está logueado en el sistema solicitando la recarga de saldo, usuario a quien se le acreditará el saldo.
  - Información Adicional: el motivo de la solicitud tendrá definido el texto "Solicitud de incremento de saldo disponible", en la Cantidad USD se debe ingresar el monto que desea recargas, ejemplo: 400, 550, 1200 dólares y se deberá dar clic en el check de Aceptación de condiciones.
- 6. Luego de llenados los datos, dar clic en el botón Generar y descargar para su respaldo la orden de pago generada.

| Cabecera                     |                                                                                               |
|------------------------------|-----------------------------------------------------------------------------------------------|
| RUC / CI: 1791357973001      |                                                                                               |
| Razón Social: DAVILA Y CUP   | RILLO EXPORTACIONES E IMPORTACIONES CIA. LTDA.                                                |
| Dirección: QUITO, CALLE M    | ARCABELLI 225, ENTRE ARAPICOS Y CUYUJA                                                        |
| Teléfono: (02) 267-9043      |                                                                                               |
| Correo(Facturación): prueba  | facturacionguia@gmail.com                                                                     |
|                              |                                                                                               |
| Motivo: Solicitud de Increme | nto de Saldo Disponible                                                                       |
| Cantidad: USD 400            |                                                                                               |
|                              | La orden de pago generada tiene vigencia por 5 días                                           |
| (DESCARGAR ACUERDO) -        |                                                                                               |
| He leido y acepto las cor    | ndiciones de mantener un saldo Disponible en Agrocalidad y el Control ecuatoriano de lavado a |

Dirección: Av. Eloy Alfaro N30-350 y Av. Amazonas Código postal: 170518 / Quito-Ecuador Teléfono: +593 2 382 8860 www.agrocalidad.gob.ec

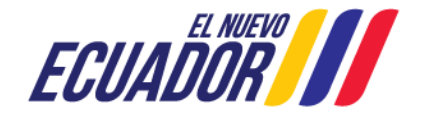

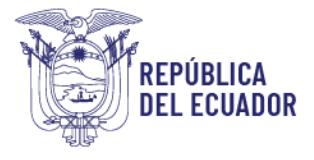

| Gobierno<br>del Ecuador<br>GUILLERMO LASSO<br>PRESIDENTE<br>AGENCIA DE REGULACIÓN Y CONTROL FITO Y ZOOSANITARIO                                                                                                    |        |                                |                              |                                                                                                    |            |         |          |                       |          |  |
|----------------------------------------------------------------------------------------------------|--------|--------------------------------|------------------------------|----------------------------------------------------------------------------------------------------|------------|---------|----------|-----------------------|----------|--|
|                                                                                                    | ORDEN  |                                |                              |                                                                                                    |            |         |          |                       |          |  |
|                                                                                                    |        |                                |                              |                                                                                                    |            | Orden d | e Pago   | AGR-2023-0            | 00000357 |  |
| Razón social:         DANLA Y CURILLO EXPORTACIONES E<br>IMPORTACIONES CIA. LTDA.           Dirección:         OUITO. CALLE MARCABELLI 225, ENTRE ARAPICOS Y           Número de         1791357973001           La orden de pago se encuentra vigente por los algueintes 5 días |        |                                | S E<br>TRE ARAPICOS Y<br>ías | Localización: Oficina Planta Central<br>Método de Pago: null<br>Fecha de Emisión: 19/05/2023<br>Provincia: |            |         |          |                       |          |  |
| •с/т                                                                                                    | **P/P  | CONCEPTO                       | CANTIDAD                     | VALOR                                                                                                    | DESCUENTOS | 6 IVA   | SUBSIDIO | VALOR SIN<br>SUBSIDIO | TOTAL    |  |
| 10.00.000                                                                                                    | 130113 | Incremento de Saldo Disponible | 56.0                         | 1.0                                                                                                    | 0.00       | 0.00    | 0.00     | 0,00                  | 56.00    |  |
|                                                                                                    |        |                                |                              |                                                                                                    |            |         |          |                       |          |  |
|                                                                                                    |        |                                |                              |                                                                                                    |            |         |          |                       |          |  |

7. Luego de realizados los pasos anteriores, el operador deberá realizar el pago del valor correspondiente y acercarse a los puntos de recaudación a confirmar su pago, una vez confirmado el pago por un recaudador se genera un comprobante de saldo, el cual queda acreditado.

## Notas:

- El saldo disponible se podrá usar en el servicio de Certificación fitosanitaria como en cualquier otro servicio que brinda Agrocalidad.
- En casa solicitud de CFE debe definir la forma de pago, para usar el saldo disponible deberá seleccionar la opción de pago Saldo.

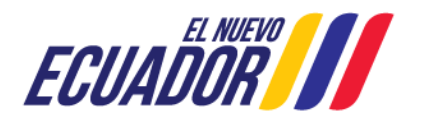